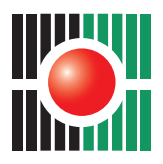

لجنــة الانتخابات المركــزية - فلسطين Central Elections Commission - Palestine

# نشرة التسجيل الإلكتروني

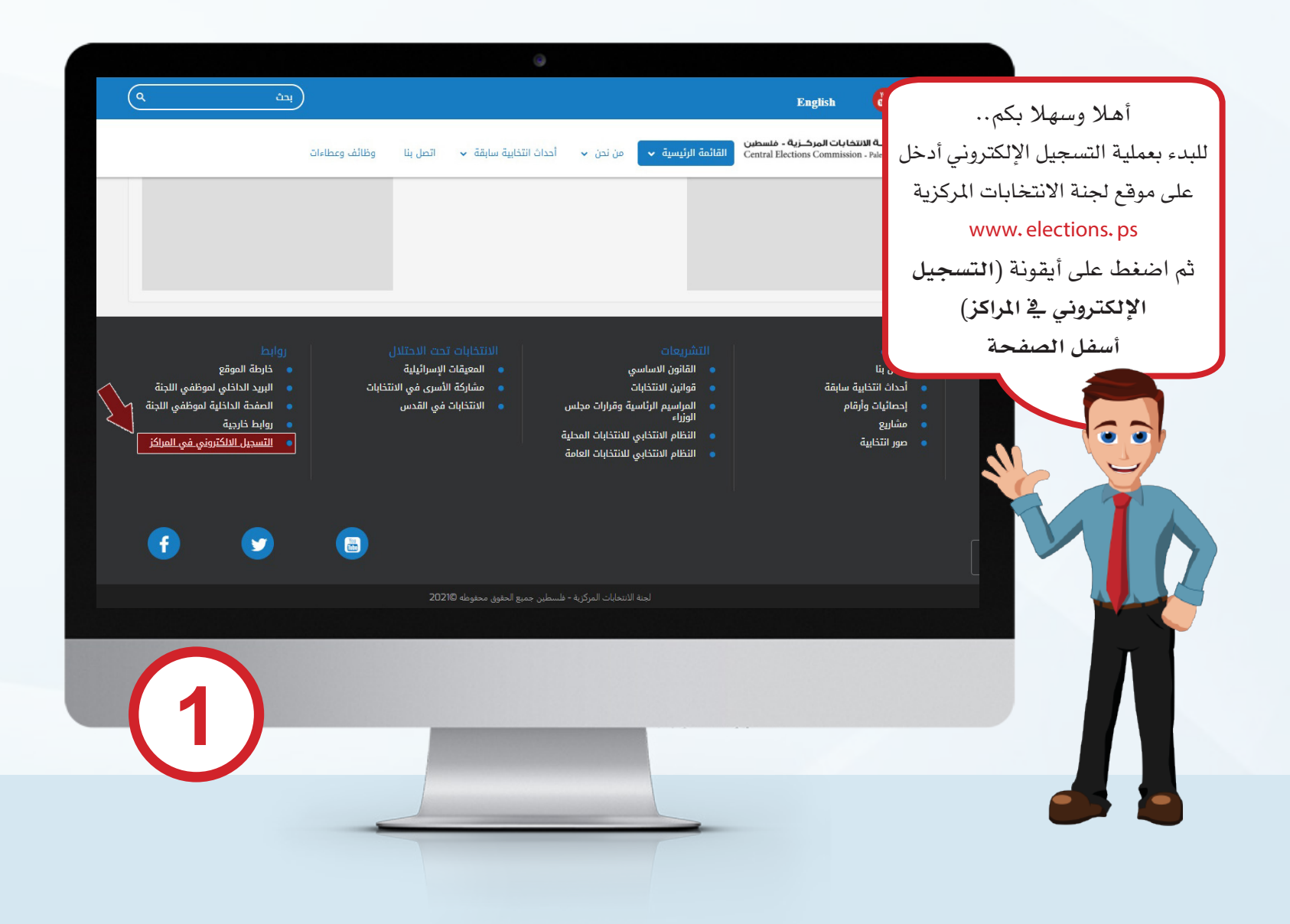

|                                                                                              | ٥                                                                                                    |                                                                               |
|----------------------------------------------------------------------------------------------|----------------------------------------------------------------------------------------------------|-------------------------------------------------------------------------------|
|                                                                                              | تسجيل الناخبين الإلكتروني                                                                                           | لجبة الانتخابات المركزية - فتسطين<br>Central Elections Commission - Palestine |
|                                                                                              |                                                                                                    | 🖒 الرئيسية 🛈 دليل التسجيل                                                     |
| لمستخدم وكلمة المرور، قم بإدخال                                                              | <ol> <li>ستظهر لك نافذة تحتوي على اسم ا<br/>رقم هويتك في خانة اسم المستخدم.</li> </ol>                              | تسجیل الدخول إلی حسابك<br>اسم المستخدم<br>ادخل اسم المستخدم                   |
| عط على مربع ارسال كلمة المرور .<br>ممول ادخلها في خانة كلمة المرور .<br>اضغط على مربع دخول . | 2 . فم بادحال رقم هانفك المحمول واصر<br>3 . ستصلك كلمة المرور على هاتفك الم-<br>4 . قم بادخال الرمز الظاهر أمامك ثم | رقم المحمول<br>محمد XXX XXX (رسال كلمة المرور<br>كلمة المرور                  |
|                                                                                              | حقوق النشر محفوظه للجنة الانتخابات المركزية - فلسطين , 2003- 1:                                                     | <b>4 1 6 3 1</b>                                                              |
|                                                                                              |                                                                                                    |                                                                               |
|                                                                                              |                                                                                                    | (2)                                                                           |
|                                                                                              |                                                                                                    |                                                                               |
|                                                                                              |                                                                                                    |                                                                               |

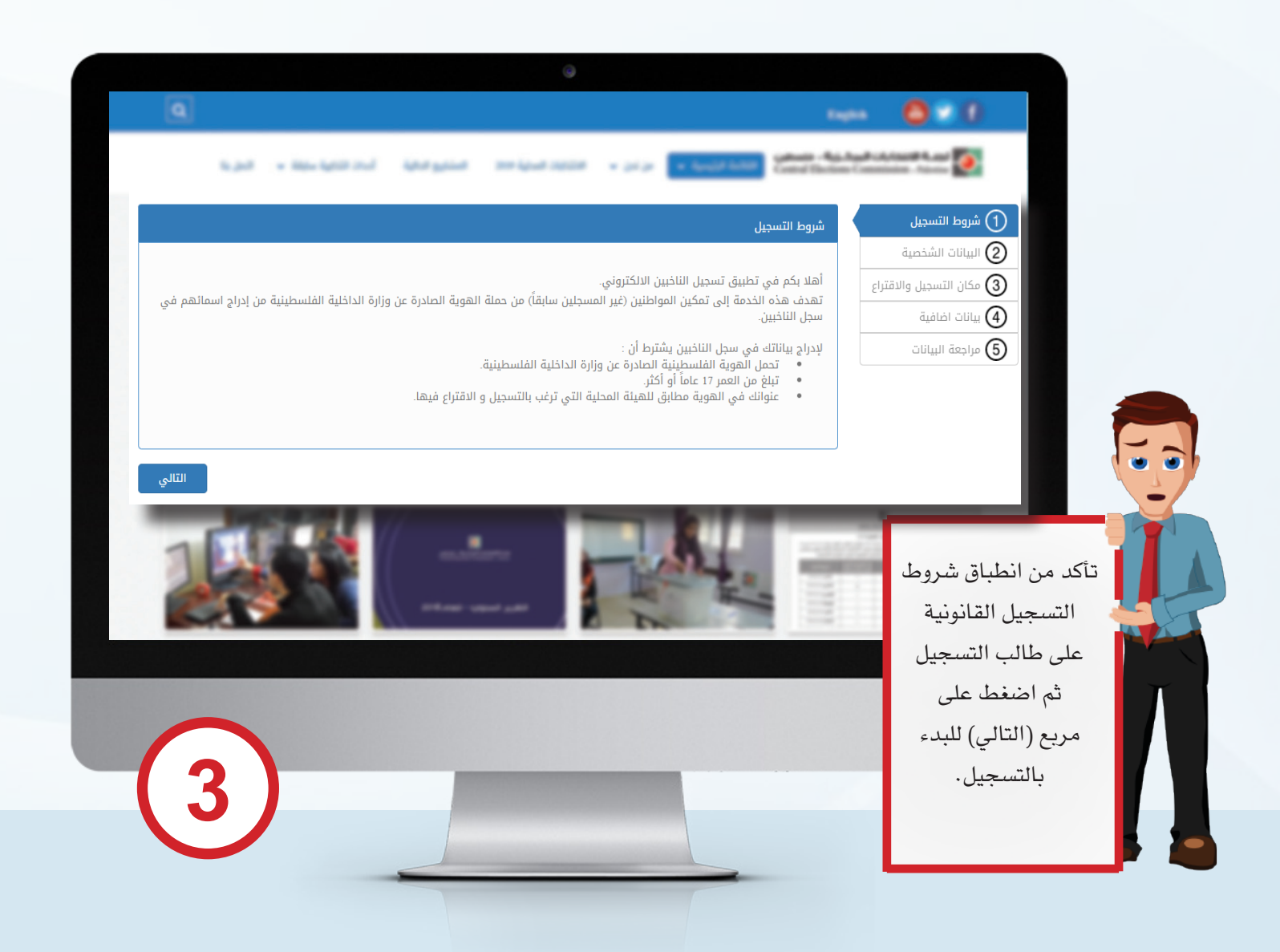

|                                                                                                    |                                                                                                    | Q                                                                                                    |
|----------------------------------------------------------------------------------------------------|----------------------------------------------------------------------------------------------------|----------------------------------------------------------------------------------------------------|
|                                                                                                    |                                                                                                    | <b>0</b> 2 0                                                                                                    |
|                                                                                                    | <ol> <li>ادحل رقم الهوية الشخصية لطالب التسجيل في المنابع التسجيل في المن المن المن المن المن المن المن المن</li></ol> | and the proof the proof th |
|                                                                                                    | مربع (رقم الهوية الفلسطينية) ثم اصغط Enter                                                                             | (1) شروط التسجيل                                                                                                    |
|                                                                                                    | 2. بعد إدحال رقم الهويه سنطهر البيانات<br>الذيب تالأنب ذكا تلتاك                                                       | البياتات الشخصية                                                                                                    |
|                                                                                                    | الشخصية الأخرى بشكل للقاني.<br>مشترع المانان شما مناطب المسالين                                                        | كان التسجيل والاقتراع     [الخار رقم الهوية الملسطينية     [الخار المفية                                                                                                    |
| Implementation       Implementation       Implementation         Implementation       Implementation       Implementation         Implementation       Implementation | 3. باكد من البيانات نم أصغط على مربع (الثالي).                                                                         |                                                                                                    |
| 4                                                                                                    |                                                                                                    |                                                                                                    |
|                                                                                                    |                                                                                                    | (4)                                                                                                    |
|                                                                                                    |                                                                                                    |                                                                                                    |

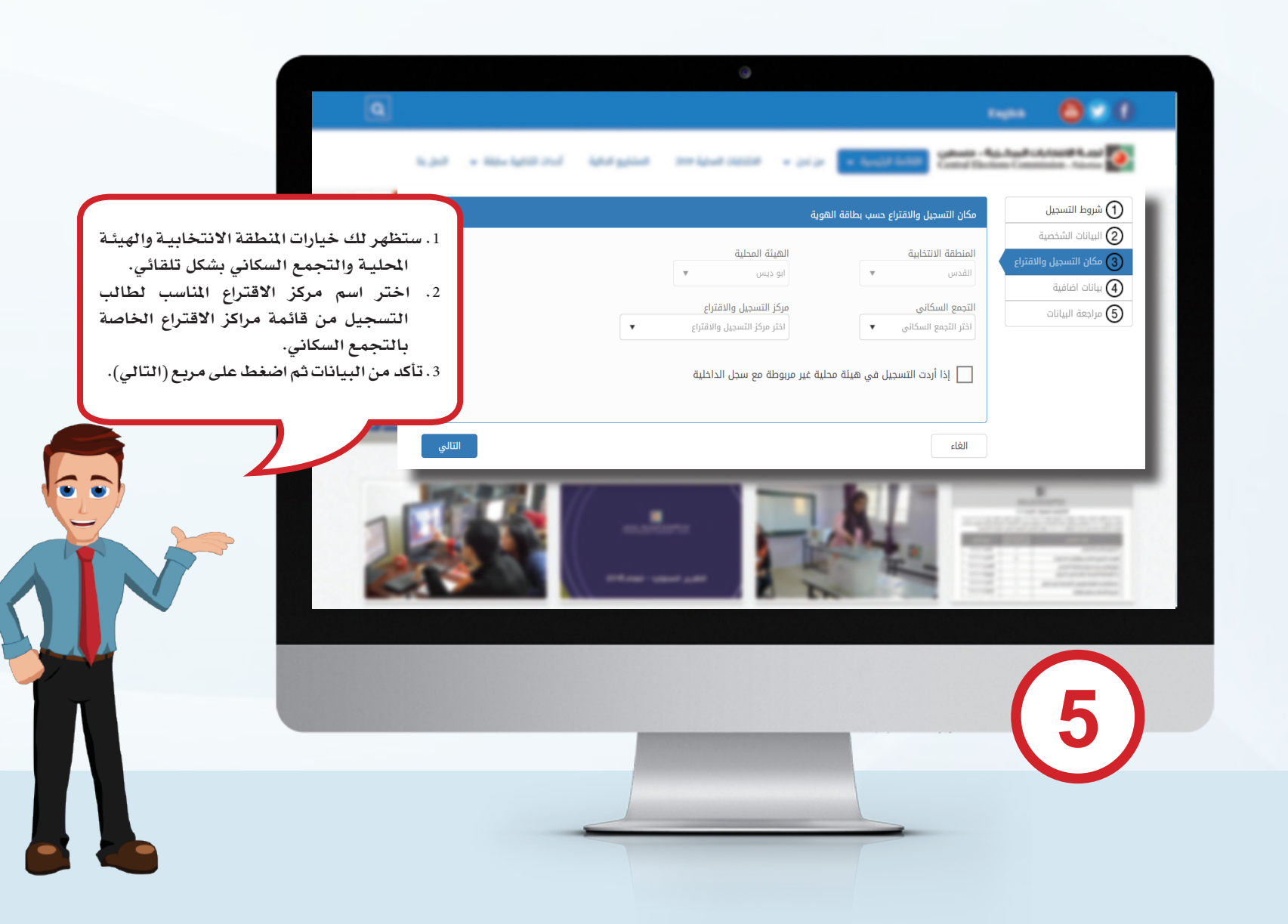

|                                                            | 9                                                                                                    |
|------------------------------------------------------------|----------------------------------------------------------------------------------------------------|
| 1 . أدخل البريد الإلكتروني لطالب التسجيل في خانة (البريد   |                                                                                                    |
| الإلكتروني)، إن رغب بذلك.                                  | The Agend Station as a proper to Agend Station Constraints Agend Station                                                                                                    |
| 2. أدخل رقم الهاتف الأرضي أو المحمول في خانة (رقم الهاتف). |                                                                                                    |
| 3. في حال وجود إعاقة لديه أشَّر بجانب السؤال، ثم حدد نوع   | () شروط التسجيل<br>بيانات الماغية                                                                                                    |
| الإعاقة من خلال الخيارات المتاحة أمامك.                    | آن مكان التسجيل والاقتراع البريد الاكثروني(اختياري) مان التسجيل والاقتراع الجالية السيد الالاكتروني(اختياري)                                                                                                    |
| 4. تأكد من البيانات ثم اضغط على مربع (التالي).             | الله المحمول المحمول ا |
|                                                            |                                                                                                    |
|                                                            | 6                                                                                                    |

|                                                           |                              | •                 |                            |                                                                              |
|-----------------------------------------------------------|------------------------------|-------------------|----------------------------|------------------------------------------------------------------------------|
| 1. تأكد من جميع البيانات المدخلة.                         |                              |                   |                            | uen 🙆 🛛 0                                                                    |
| <ol> <li>.2 في حال وجود خطأ في أي من البيانات</li> </ol>  |                              |                   |                            |                                                                              |
| اضغط على مربع (إلغاء) وصحح البيانات                       |                              |                   | مراجعة البيانات            | شروط التسجيل                                                                 |
| الخاطئة.                                                  |                              |                   | رقم الهوية الفلسطينية      | <ul> <li>(2) البيانات السخصية</li> <li>(3) مكان التسجيل والاقتراع</li> </ul> |
| <ol> <li>٤. في حال كانت المدانات المدخلة صحيحة</li> </ol> | اسم العائلة                  | اسم الاب          | الاسم الاول                |                                                                              |
| اضغط على مربع (تشبت التسجيل)                              | الجنس اسم الأم               | مكان الولادة<br>- | تاريخ الولادة(يوم/شهر/سنة) |                                                                              |
|                                                           |                              |                   | تاريخ التسجيل              | ملاحظة هامة:                                                                 |
|                                                           | التجمع السكاني مركز الاقتراع | الهيئة المحلية    | المنطقة الانتخابية         | لا تكتمل عملية التسجيل                                                       |
|                                                           | نوع الاعاقة                  | البريد الالكتروني | رقم الهاتف المحمول         | إلا بعد ان تضعط على<br>مبيع تثبيت التسحيل                                    |
|                                                           |                              |                   |                            | مربع تتبيت التشجين.                                                          |
|                                                           | تثبيت التسجيل                |                   | الغاء                      |                                                                              |
|                                                           |                              |                   | 1                          |                                                                              |
|                                                           |                              |                   |                            | (7)                                                                          |
|                                                           |                              |                   | -                          |                                                                              |

# التسجيل في هيئة غير مربوطة مع سجل الداخلية

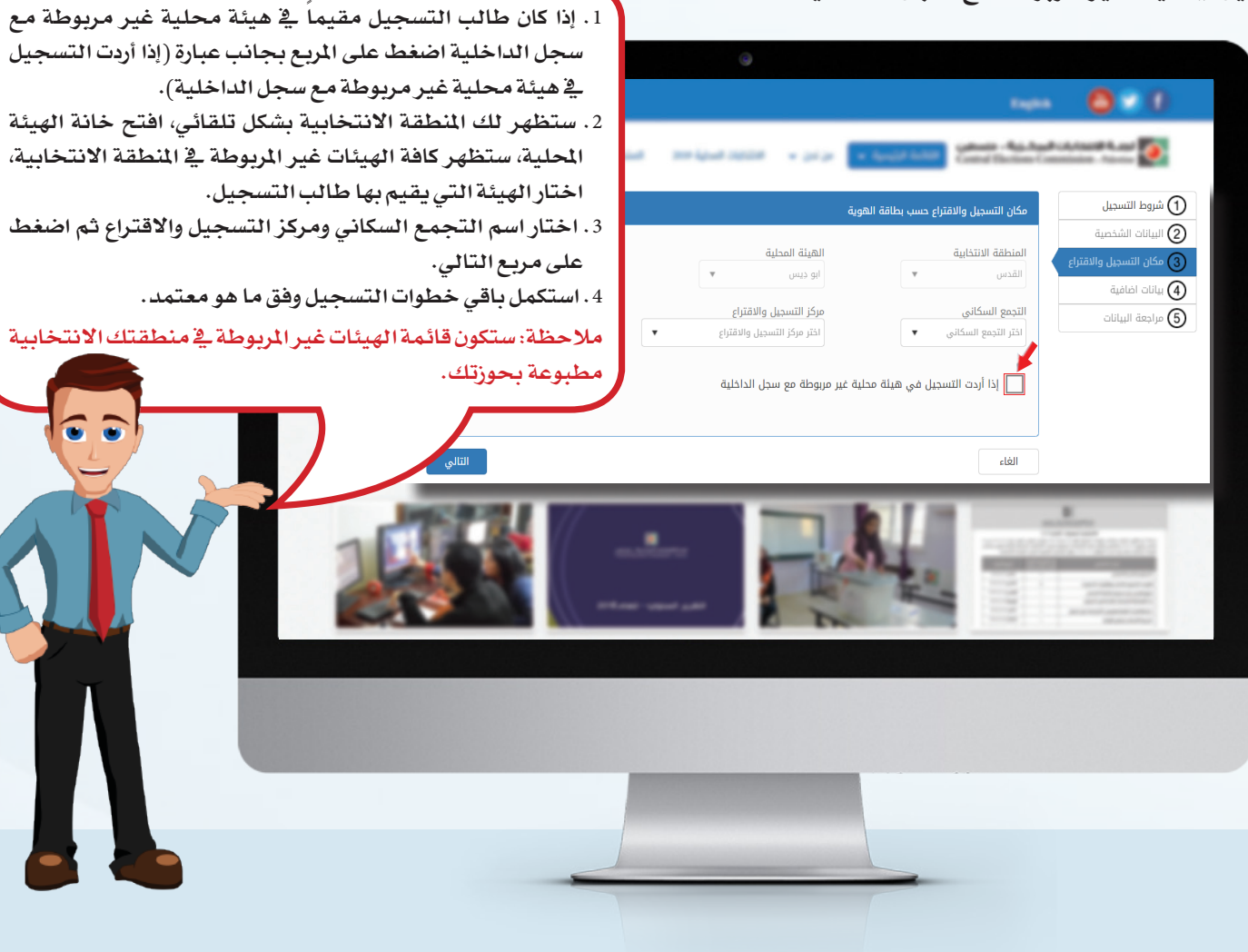

### تعديل عنوان التسجيل أو مركز الاقتراع أو هيئة غير مربوطة مع سجل الداخلية

أ. **عنوان التسجيل**: يستطيع أي شخص مسجل تغيير عنوان تسجيله من خلال التسجيل الإلكتروني في حال كان عنوانه في الهوية مطابقاً للعنوان الذي يرغب بالتسجيل فيه فقط، وفق الآتي:

|    | @                                                      |                                                 |                           |
|----|--------------------------------------------------------|-------------------------------------------------|---------------------------|
|    |                                                        |                                                 | 0:0                       |
|    |                                                        |                                                 | بيانات التسجيل الحالية    |
|    |                                                        |                                                 | البيانات الشخصية          |
|    | تاريخ الولادة(يوم/شهر/سنة)                             | الاسم الرباعي                                   | رقم الهوية                |
| J  |                                                        |                                                 | بيانات التسجيل            |
|    |                                                        | تاريخ التسجيل(يوم/شهر/سنة)                      | رقم تسجيل الناخب          |
|    | التجمع السكاني مركز التسجيل والافتراع                  | الهيئة المحلية                                  | المنطقة الانتخابية        |
|    | لتغيير عنوان التسجيل حسب سجل وزارة الداخلية - اضغط هنا | فتراع أو الهيئة المحلية غير المربوطة - اضغط هنا | لتغيير مركز التسجيل والاة |
| ų, |                                                        |                                                 |                           |
|    |                                                        |                                                 |                           |
|    |                                                        |                                                 |                           |
|    |                                                        |                                                 |                           |
|    |                                                        |                                                 |                           |

بعد ظهور شاشة شروط التسجيل، وشاشة البيانات الأولية وتعبئتها، ستظهر شاشة بيانات التسجيل الحالية، لتغيير عنوان التسجيل لطالب التسجيل إضغط على مربع تغيير عنوان التسجيل حسب سجل وزارة الداخلية في أسفل الشاشة.

## nen 🙆 🕈 🕖

#### تغيير عنوان التسجيل حسب سجل وزارة الداخلية

| رقم الهوية                                           | الاسم الرباعي          |
|------------------------------------------------------|------------------------|
|                                                      |                        |
| مكان التسجيل والاقتراع حسب الهوية الشخصية            |                        |
|                                                      |                        |
| المنطقة الانتخابية                                   | الهيئة المحلية         |
| *                                                    |                        |
| النجمع السخاني                                       | مركز التسجيل والاقتراع |
| *                                                    | المراقر التسجين والاقا |
| بيانات التأكيد                                       |                        |
| رقم الهاتف المحمول                                   |                        |
| ▶ 0599 123 456                                       |                        |
| بيانات اضافية                                        |                        |
| هل يوجد لديك أي إعاقة قد تمنع مشاركتك في الانتخابات؟ |                        |
| حدد نوع المشكلة                                      |                        |
| لاتفخر ک                                             |                        |
|                                                      |                        |
|                                                      | حفظ التغييرات          |

 ستظهر لك خيارات رقم الهوية والاسم والمنطقة الانتخابية والهيئة المحلية والتجمع السكاني بشكل تلقائي، اختر مركز الاقتراع المناسب لطالب التسجيل من قائمة مراكز المقتراع الخاصة بالتجمع السكاني.
 أدخل رقم الهاتف المحمول في خانة (رقم الهاتف المحمول).

3. في حال وجود إعاقة لدى طالب التسجيل اضغط على المربع بجانب السؤال، ثم حدد نوع الإعاقة من خلال الخيارات المتاحة أمامك ثم اضغط على مربع حفظ التغييرات.

ب. مركز الاقتراع: يستطيع أي شخص مسجل تغيير مركز إقتراعه داخل الهيئة المحلية من خلال التسجيل الإلكتروني في المراكز وفق الآتي:

| بعد ظهور شاشة شروط التسجي             |                                                        |                                                 |                           |
|---------------------------------------|--------------------------------------------------------|-------------------------------------------------|---------------------------|
| وشاشة البيانات الأولية وتعبئتها، ستظر |                                                        |                                                 |                           |
| ا شاشة بيانات التسجيل الحالية، لتغب   |                                                        |                                                 | بيانات التسجيل الحالية    |
|                                       |                                                        |                                                 | البيانات الشخصية          |
|                                       | تاريخ الولادة(يوم/شهر/سنة)                             | الاسم الرباعي                                   | رقم الهوية                |
| مربع (تغيير مركر التسجيل والاقتراع)   |                                                        |                                                 | بيانات التسجيل            |
| أسفل الشاشة.                          |                                                        | تاريخ التسجيل(يوم/شهر/سنة)                      | رقم تسجيل الناخب          |
|                                       | لتجمع السكاني مركز التسجيل والاقتراع                   | الهيئة المحلية                                  | المنطقة الانتخابية        |
|                                       |                                                        |                                                 |                           |
|                                       | لتغيير عنوان التسجيل حسب سجل وزارة الداخلية - اضغط هنا | نتراع أو الهيئة المحلية غير المربوطة - اضغط هنا | لتغيير مركز التسجيل والان |
|                                       |                                                        |                                                 |                           |
|                                       |                                                        |                                                 |                           |
| 📮 📥                                   |                                                        |                                                 |                           |
|                                       |                                                        |                                                 |                           |
|                                       |                                                        |                                                 |                           |

|                                                                                                    | 9                                |                                                                       |
|----------------------------------------------------------------------------------------------------|----------------------------------|-----------------------------------------------------------------------|
| <u>a</u>                                                                                                    |                                  | ngin 🔘 🕈                                                              |
|                                                                                                    |                                  | تغيير مركز التسجيل والاقتراع أو عنوان التسجيل                         |
| <ol> <li>سيطهر لك حيارات رقم الهويه والاسم والمطفة الانتخابية والهي<br/>بدرية تردة من مرابع مرابع مرا<br/>مرابع مرابع مرابع مرابع مرابع مرابع مرابع مرابع مرابع مرابع مرابع مرابع مرابع مرابع مرابع مرابع مرابع مرابع مرابع مرابع مرابع مرابع مرابع مرابع مرابع مرابع مرابع مرابع مرابع مرابع مرابع مرابع مرابع مرابع مرابع مرابع مرابع مرابع مرابع مرابع مرابع<br/>مرابع مرابع م<br/>مرابع مرابع مرابع مرابع مرابع مرابع مرابع مرابع مرابع مرابع مرابع مرابع مرابع مرابع مرابع مرابع مرابع مرابع مرابع مرابع مرابع مرابع مرابع مرابع مرابع مرابع مرابع مرابع مرابع مرابع مرابع مر<br/>مرابع مرابع مرابع مرابع مرابع مرابع مرابع مرابع مرابع مرابع مرابع مرابع مرابع مرابع مرابع مرابع مرابع مرابع مرابع مرابع مرابع مرابع مرابع مرابع مرابع مرابع مرابع مرابع مرابع مرابع مرابع مرابع مرابع مرابع مرابع مرابع مرابع مرابع مرابع مرابع مرابع مرابع مرابع مرابع مرابع مرابع مرابع مرابع مرابع<br/>مرابع<br/>مرابع مرابع مرابع مرابع مرابع مرابع مرابع مرابع مرابع مرابع مرابع مرابع مرابع مرابع مرابع مرابع مرابع مرابع مرابع مرابع مرابع مرابع مرابع مرابع مرابع مرابع مرابع مرابع مرابع مرابع مرابع مرابع مرابع مرابع مرابع مرابع مرابع مرابع مرابع</li></ol> | الاسم الرباعي                    | رقم الهوية                                                            |
| المحلية والنجمع السكاني بشكل تلفائي، اختر مركز الافتراع المناس                                                                                                    |                                  |                                                                       |
| لطالب التسجيل من قائمة مراكز الاقتراع الخاصة بالهيئة المحلية                                                                                                    |                                  | مكان التسجيل والاقتراع حسب الهوية الشخصية                             |
| 2. أدخل رقم الهاتف المحمول لطالب التسجيل في خانة (رقم الهاة                                                                                                    | الهيئة المحلية                   | المنطقة الانتخابية                                                    |
| المحمول).                                                                                                    | البيزة<br>مركز التسجيل والاقتراع | رام الله والبيرة ♥<br>التجمع السكاني                                  |
| <ol> <li>٤. في حال وجود إعاقة لدى طالب التسجيل اضغط على المربع بجاد</li> </ol>                                                                                                    | اختر مركز التسجيل والاقتراع      | البيترة 🔻                                                             |
| السؤال، ثم حدد نوع الأعاقة من خلال الخبارات المتاحة                                                                                                    |                                  | إذا أردت التسجيل في هيئة محلية غير مربوطة مع سجل الداخلية 📃           |
| أمامك ثم اضغط على مربع حفظ التغييرات.                                                                                                    |                                  | بيانات التأكيد                                                        |
|                                                                                                    |                                  | رقم الهاتف المحمول                                                    |
|                                                                                                    |                                  | • 0599 123 456                                                        |
|                                                                                                    |                                  | سانات اضافية                                                          |
|                                                                                                    |                                  |                                                                       |
|                                                                                                    |                                  | هن يؤجد نديت اي إعامة قد نملع مسارحت في الاسحابات:<br>حدد نوع المشكلة |
|                                                                                                    |                                  | اختر نوع الاعاقة                                                      |
|                                                                                                    | حفظ التغييرات                    |                                                                       |
|                                                                                                    |                                  |                                                                       |
|                                                                                                    |                                  |                                                                       |
|                                                                                                    |                                  |                                                                       |
|                                                                                                    |                                  |                                                                       |
|                                                                                                    |                                  |                                                                       |
|                                                                                                    |                                  |                                                                       |
|                                                                                                    |                                  |                                                                       |
|                                                                                                    |                                  |                                                                       |

ج. هيئة غير مربوطة مع سجل الداخلية: يستطيع أي شخص مسجل ويرغب بنقل تسجيله إلى هيئة غير مربوطة مع سجل الداخلية بعد أن يثبت اقامته فيها التغيير من خلال التسجيل الإلكتروني في المراكز وفق الآتي:

| بعد ظهور شاشة شروط التسجيل، وشاشة            |                                                        | English                                                                            | 0.0                                |
|----------------------------------------------|--------------------------------------------------------|------------------------------------------------------------------------------------|------------------------------------|
| البيانات الأولية وتعبئتها، ستظهر شاشة        |                                                        |                                                                                    |                                    |
| بيانات التسجيل الحالية، لتغيير مركز اقتراع   |                                                        | ية                                                                                 | بيانات التسجيل الحال               |
| طالب التسجيل إضغط على مربع (تغيير            |                                                        |                                                                                    | البيانات الشخصية                   |
| مركز التسجيل والاقتراع أو الهيئة المحلية غير | تاريخ الولادة(يوم/شهر سنة)                             | الاسم الرباعي                                                                      | رقم الهوية                         |
| المربوطة ) في أسفل الشاشة.                   |                                                        | تارىد التسحيل(بوم/شھا/سِنة)                                                        | بيانات التسجيل<br>رقم تسحيل الناخب |
|                                              | التجمع السكاني مركز التسجيل والاقتراع                  | الهيئة المحلية                                                                     | المنطقة الانتخابية                 |
|                                              | تنفيير عنوان التسجيل حسب سدل واراة الداخلية - اغفط هنا | التسجيل والاقتراع أو الهيئة المحلية غير المربوطة - اغغط هنا<br>المربوطة - اغبط هنا | لتغيير مركز                        |
|                                              |                                                        |                                                                                    |                                    |
|                                              |                                                        |                                                                                    |                                    |

| لعبر مرا للسدل والعاراع او عان اللسجل.<br>مرا للهوه<br>مرا للهوه<br>مرا للهوه<br>مرا للهوة<br>مرا للهوة<br>مرا للهوة<br>مرا لله الماحة<br>مرا لله الماحة<br>مر                                                                                                    |                                                                                    | 9                           |                                                             |
|----------------------------------------------------------------------------------------------------|------------------------------------------------------------------------------------|-----------------------------|-------------------------------------------------------------|
| لتير مركز التعديل والافتار في بيان التعديل<br>الاسترابان<br>مكان التعديل والافتار عدس الموية الفتصاة<br>مكان التعديل والافتار عدس الموية الفتصاة<br>مكان التعديل والافتار عدس الموية الفتصاة<br>مكان التعديل والافتار عدس الموية الفتصاة<br>مكان التعديل والافتار عدس الموية الفتصاة<br>المية فاسترابي<br>المية واسية ب<br>المية واسية ب<br>المية واسية المية المية المية المية المية المية المية المية المية المية المية المية المية المعارب<br>المية والمية المية الم                                                                                                    | ٩                                                                                  |                             |                                                             |
| المها الدون<br>مريوطة مع سجل الداخلية).<br>مريوطة مع سجل الداخلية).<br>مريوطة مع سجل الداخلية).<br>مريوطة مع سجل الداخلية).<br>مريوطة مع سجل الداخلية).<br>مريوطة مع سجل الداخلية).<br>مريوطة مع سجل الداخلية).<br>مريوطة مع سجل الداخلية الانتخابية بشكل تلقائي، افتح خانة الهيئة الم<br>مريوطة مع سجل الداخلية.<br>مريوطة مع سجل الداخلية الانتخابية بشكل تلقائي، افتح خانة الهيئة الم<br>مريوطة مع سجل الداخلية.<br>مريوطة مع سجل الداخلية الانتخابية بشكل تلقائي، افتح خانة الهيئة الم<br>مريوطة مع سجل الداخلية.<br>مريوطة مع سجل الداخلية الانتخابية.<br>مريوطة مع سجل الداخلية الانتخابية بشكل تلقائي، اختار الهيئة<br>مريوطة مع سجل الداخلية.<br>مريوطة مع سجل الداخلية الانتخابية معار الانتخابية.<br>مروز السحل والعناع<br>مروز السحل والعناع<br>مروز السحل والمناخ<br>مروز السحل والمناخ<br>مروز السحل والمناخ<br>مروز السحل والمناخ<br>مروز السحل والمناخ<br>مروز السحل والمناخ<br>مروز السحل والمناخ<br>مروز السحل والمناخ<br>مروز السحل والمناخ<br>مروز السحل والمناخ<br>مروز السحل والمناخ<br>مروز السحل والمناخ<br>مروز المحل والمناخ<br>مروز المحل والمناخ<br>مروطة في منطقتك الانتخابية مطبوعة<br>مراحظة في منطقتك الانتخابية<br>مروطة في منطقتك الانتيات<br>مروطة في منطقتك الانتيات<br>مروطة في منطقتك الانتجاب<br>مروطة في منطقتك الانتجاب<br>مروطة في منطقتك الانتجاب<br>مروطة في منطقتك التهيات<br>مروطة في منطقتك الانتخاب<br>مروطة في منطقتك المان                                                                                                    |                                                                                    |                             | تغيير مركز التسجيل والاقتراع أو عنوان التسجيل               |
| مريوطة مع سجل الداخلية).<br>مرا السديل والافراغ حسر لعور المنتخابية بشكل تلقائي، افتح خانة الهيئة الم<br>مثال السديل والافراغ حسر لعور المنتخابية بشكل تلقائي، افتح خانة الهيئة الم<br>المناه الانتخابية منكل تلقائي، افتح خانة الهيئة الم<br>المناه الانتجابية. اختار الهيئ<br>المناه الانتجابية. اختار الهيئا<br>المناف التحمي السكاني ومركز التسجيل والاقتراع.<br>مركز التسجيل والاقتراع.<br>المناف الن التحمي السكاني ومركز التسجيل والاقتراع.<br>المناف الن التحمي السكاني ومركز التسجيل والاقتراع.<br>المناف الن التحمي السكاني ومركز التسجيل والاقتراع.<br>المناف الن التحمي السكاني ومركز التسجيل المنفط على المربع<br>المناف المناف المناف المناف المناف المالية المعنان.<br>المناف المناف ال                                                                                                    | <ol> <li>اضغط على المربع بجانب عبارة (إذا أردت التسجيل في هيئة محلية</li> </ol>    | الاسم الرباعي               | قم الهوية                                                   |
| مكان للسبيل والانتراع حسب المورة الشخصية<br>المسطمة الانتخابية بشكل تلقائي، افتح خانة الهيئة الم<br>المسلمة الانتخابية، اختار الهيئة<br>المالية المداية<br>المالية المداية<br>المداية<br>المداية<br>الممايييماييم<br>المداية<br>المماية<br>المماية<br>المداية<br>المداية<br>ا                                                                                                    | مربوطة مع سجل الداخلية).                                                           |                             |                                                             |
| السطمة الانتخابية، اختار الهيئا<br>السطمة الانتياية<br>الملمة الانتجابية، اختار الهيئا<br>البية في المربوطة في المنطقة الانتخابية، اختار الهيئا<br>البية في المربوطة في المنطقة الانتخابية، اختار الهيئا<br>البية في المربوطة في المحالية<br>مرز اللسميل والاقتراع.<br>مرز اللسميل والاقتراع.<br>البية في المربوطة في مربوطة مع سرا الالتسجيل والاقتراع.<br>البية الداد للسيل في هيئة مدلية عبر مربوطة مع سرا الالتسجيل في خانة (رقم الهاتف المحمول لطالب التسجيل في خانة (رقم الهاتف المحمول<br>البيان التاكد<br>البيان التاكد<br>المات المالي أن شم حدد نوع الإعاقة من خلال الخيارات<br>الماليات المعلق<br>المالية المعلق المحمول لطالب التسجيل في خانة (رقم الهاتف المحمول<br>الماليات السؤلي في مربع حفظ التغييرات.<br>الماليات المالي في مربع حفظ التغييرات.<br>الماليات المالي في مربع مطق التغييرات.<br>المربوطة في منطقتك الانتخابية مطبوعة<br>المربوطة في منطقتك الانتخابية مطبوعة<br>المربوطة في منطقتك الانتخابية مطبوعة<br>المربوطة في منطقتك الانتخابية مطبوعة<br>المربوطة في منطقتك الانتخابية مطبوعة<br>المربوطة في منطقتك الانتخابية مطبوعة<br>المربوطة في منطقتك الانتخابية مطبوعة<br>المربوا الملغة<br>المربوطة في منطقتك الانتخابية مطبوعة<br>المربوطة في منطقتك الانتخابية مطبوعة<br>المربوا الملغة<br>المربوطة في منطقتك الانتخابية مطبوعة<br>المربوا الملغة<br>المربوطة في منطقتك الانتخابية مطبوعة<br>المربوا الملغة                                                                                                    | <ol> <li>ستظهر لك المنطقة الانتخابية بشكل تلقائي، افتح خانة الهيئة المح</li> </ol> |                             | مكان التسحيل والاقتراء حسب الهوية الشخصية                   |
| المتلفة التتابية<br>زم الفوليرة →<br>التيم الفوليرة →<br>التيم الفوليرة →<br>التيم الفوليرة →<br>التيم الفوليرة →<br>التيم الفوليرة →<br>التيم الفوليرة →<br>التيم الفوليرة →<br>التيم الفوليرة →<br>التيم الفوليرة →<br>التيم الفوليرة →<br>التيم الفوليرة →<br>التيم الفوليرة بالمحمول لطالب التسجيل والاقتراع.<br>المناب التسجيل اضغط على المربع<br>المتاحة أمامك ثم اضغط على مربع حفظ التغييرات.<br>المتاحة أمامك ثم اضغط على مربع حفظ التغييرات.<br>المتاحة أمامك ثم اضغط على مربع حفظ التغييرات.<br>المربوطة في منطقتك الانتخابية مطبوعة<br>المربوطة في منطقتك الانتخابية مطبوعة<br>المربوطة في منطقات المحمو<br>المربوطة في منطقات المحمو<br>المربوطة في منطقات المحمو<br>المربوطة في منطقتك المربوطية في الانتخابية مطبوعة<br>المربوطية في المربوطية في منطقتك المربوطية في منطقتك المربوطية في منطقتك المربوطية في منطقتك المربوطية في منطقتك المربوطية في منطقتك المربوطية في منطقتك المربوطية في منطقتك المربوطية في منطقتك المربوطية في منطقتك المربوطية في منطقتك المربوطية في منطوطية المربوطية المربوطية في منطقتك المربوطية في مربوطية في مربوطيليليريليوليريليوليليوليليوليليريليوليليوليليوليوليليوليوليوليوليوليوليو                                                                                                    | ستظهر كافة الهيئات غير المربوطة في المنطقة الانتخابية، اختار الهيئة ا              |                             |                                                             |
| اليدم السكاني ومركز التسجيل والاقتراع.<br>اليزة ب<br>الذر مؤز التسيل والفتراع<br>الذر مؤز التسيل والفتراع<br>الذر مؤز التسيل والفتراع<br>الذر مؤز التسيل والفتر العالم التسجيل في خانة (رقم الهاتف المحمول لطالب التسجيل الفعظ على المربع<br>المات التكيد<br>المات التكيد<br>المات التلكيد<br>المات المالي ثم حدد نوع الإعاقة من خلال الخيارات<br>المات المعلي<br>المات المعلي<br>المات المالي ثم حدد نوع الإعاقة من خلال الخيارات<br>المات المعلي<br>المات المعلي<br>المات المعلي<br>المات المالي<br>المات المالي<br>المات المالي<br>المات المعلي<br>المات المعلي<br>المات المعلي<br>المات المعلي<br>المات المعلي<br>المات المعلي<br>المات المعلي<br>المات المالي<br>المات المعلي<br>المات المعلي<br>المات المعلي<br>المات المعلي<br>المات المعلي<br>المات المعلي<br>المات المعلي<br>المات المعلي<br>المات المعلي<br>المات المعلي<br>المات المعلي<br>المات المعلي<br>المات المعلي<br>المات المعلي<br>المات المات المعلي<br>المات المات المعلي<br>المات المات المعلي<br>المات المعلي<br>المات المعلي<br>المات المعلي<br>المات المات المعلي<br>المات المعلي<br>المات المعلي<br>المات المعلي<br>المات المعلي<br>المات المعلي<br>المات المعلي<br>المات المات المات المعلي<br>المات المات المات المعلي<br>المات المات المات المعلي<br>المات المات المات المات المات المعلي<br>المات المات المات المعلي<br>المات المات المات المات المات المات المات المات المات المعلي<br>المات المات                                                                                                    | يقيم بها طالب التسجيل.                                                             | الهيئة المحلية<br>البيرة    | لمنطقة الانتخابية<br>رام الله والبيرة ▼                     |
| اليون في المعالية المحمول لطالب التسجيل في خانة (رقم الهاتف المحمول لطالب التسجيل في خانة (رقم الهاتف المح<br>ا الذا الدت التسبل في هيئة مطبة غير مربوطة مع سدل الداخلية<br>ا الذا التأكيد<br>التاكيد<br>التاكي | 3. اختار اسم التجمع السكاني ومركز التسجيل والاقتراع.                               | مركز التسجيل والاقتراع      | لتجمع السكاني                                               |
| <ul> <li>إي إذارات التسبيل في هيئة مطلبة غير مزيوطة مع سيل الذائلة</li> <li>م. في حال وجود إعاقة لدى طالب التسجيل اضغط على المربع</li> <li>م. في حال وجود إعاقة لدى طالب التسجيل اضغط على المربع</li> <li>م. في حال وجود إعاقة لدى طالب التسجيل اضغط على المربع</li> <li>م. في حال وجود إعاقة لدى طالب التسجيل اضغط على المربع</li> <li>م. في حال وجود إعاقة لدى طالب التسجيل اضغط على المربع</li> <li>م. في حال وجود إعاقة لدى طالب التسجيل اضغط على المربع</li> <li>م. في حال وجود إعاقة لدى طالب التسجيل اضغط على المربع</li> <li>م. في حال وجود إعاقة لدى طالب التسريل الخيارات</li> <li>م. في حفظ التغييرات.</li> <li>م. في حفظ التغييرات.</li> <li>م. محد نوع الإعاقة من خلال الخيارات</li> <li>م. وحوزتك.</li> <li>م. ومنطقتك الانتخابية مطبوعة مع التغييرات.</li> <li>م. وحوزتك.</li> <li>م. ومنطقتك الانتخابية مطبوعة المشكلة</li> <li>م. ومنطقتك الانتخابية مطبوعة المركة المربع المربع</li> <li>م. وحوزتك.</li> <li>م. ومنطقة لله منطقة لله منطقة لله منطقة لله التنه المربع المربع</li> <li>م. ومنطقة لله منطقة لله منطقة لله منطقة لله المربع المربع</li> <li>م. ومنطقة لله منطقة لله المربع المربع</li> <li>م. وحوزتك.</li> <li>م. وحوزتك.</li> <li>م. ومنطقة لله من التنابات.</li> <li>م. ومنطقة لله المربع المربع</li> <li>م. ومنطقة لله المربع المربع</li> <li>م. ومنطقة للالته المربع المربع</li> <li>م. ومنطقة للمربع المربع</li> <li>م. ومنطقة للمربع المربع</li> <li>م. ومنطقة للمربع المربع</li> <li>م. ومنطقة للمربع المربع</li> <li>م. ومنطقة للمربع المربع</li> <li>م. ومرد المربع</li> <li>م. ومرد المربع المربع</li> <li>م. ومرد المربع</li> <li>م. ومرد المربع</li> <li>م. ومرد المربع</li> <li>م. ومرد المربع</li> <li>م. ومرد المربع</li> <li>م. ومرد المربع</li> <li>م. ومرد المربع</li> <li>م. ومرد المربع</li> <li>م. ومرد المربع</li> <li>م. ومرد المربع</li> <li>م. ومرد المربع</li> <li>م. ومرد المربع</li> <li>م. ومرد المربع</li> <li>م. ومربع</li> <li>م. ومرد المربع</li> <li< td=""><td>4. أدخل رقم الهاتف المحمول لطالب التسجيل في خانة (رقم الهاتف المحمر</td><td>اختر مركز التسجيل والاقتراع</td><td>البيزة •</td></li<></ul>                                                                                                    | 4. أدخل رقم الهاتف المحمول لطالب التسجيل في خانة (رقم الهاتف المحمر                | اختر مركز التسجيل والاقتراع | البيزة •                                                    |
| المالة التأكير<br>المالة المعول<br>المالة المعول<br>المالة المعول<br>المالة المعول<br>المالة المعول<br>المالة المعالية<br>المربوطة في منطقتك الانتخابية مطبوعة<br>المربوطة في منطقتك الانتخابية مطبوعة<br>المربوطة في منطقتك الانتخابية مطبوعة<br>المربوع المالية<br>المربوع المالية<br>المربوع المالية                                                                                                    |                                                                                    |                             | ا إذا اردت التسجيل في هيئة محلية غير مربوطة مع سجل الداخلية |
| رقم الفاتف المحمول<br>رقم الفاتف المحمول<br>بجالب السوال، ثم حلد توع الإعامة من علان الخيبارات.<br>ملاحظة: ستكون قائمة الهيئات غير<br>المربوطة في منطقتك الانتخابية مطبوعة<br>بحوزتك.<br>التربو العشكة<br>دد توع المشكلة<br>التربو العدة م                                                                                                    |                                                                                    |                             | بيانات التأكيد                                              |
| ريم المتعديرات.<br>عداد 100 - عالى مربع حفظ التغييرات.<br>بالات اطفية<br>بالات اطفية<br>عدد نوع المشكلة<br>المربوطة في منطقتك الانتخابية مطبوعة<br>بحوزتك.<br>المربوطة في منطقتك الانتخابية مطبوعة<br>بحوزتك.<br>المربوطة في منطقتك الانتخابية مطبوعة<br>بحوزتك.<br>المربوطة في منطقتك الانتخابية مطبوعة<br>بحوزتك.                                                                                                    |                                                                                    |                             | الهلتف المحمها                                              |
| بلاحظه: ستكون قائمه الهيئات غير<br>بلابوطة في منطقتك الانتخابية مطبوعة<br>بحوزتك.<br>اهر زور العاقة قد تماع مشاركتك في الانتخابات؟<br>اهر زور العاقة من الانتخابات؟<br>اهر زور العاقة من الانتخابات؟<br>اهر زور العاقة من الانتخابات؟                                                                                                    | المتاحة أمامك تم أضغط على مربع حفظ التغييرات.                                      |                             | ■ ▼ 0599 123 456                                            |
| بيانات اطلبة<br>ا يوجد لديك أي إعلقة قد تمنع مشاركتك في الانتخابية، مطبوعة<br>حدد نوع المشكلة<br>اختر اوج التعلقة<br>اختر اوج التعلقة<br>حد التي المشكلة<br>اختر اوج التعلقة                                                                                                    | ملاحظه: سنكون قائمه الهيئات عير                                                    |                             |                                                             |
| المركبة في الانتخابات؟     المركبة في الانتخابات؟     المركبة في الانتخابات؟     المركبة في الانتخابات؟     المركبة في الانتخابات؟     المركبة في الانتخابات؟     المركبة في الانتخابات؟     المركبة في الانتخابات؟     المركبة في الانتخابات؟     المركبة في الانتخابات؟     المركبة في الانتخابات؟                                                                                                    | المربوطة في منطقتك الأنتخابية مطبوعة                                               |                             | بيانات اضافية                                               |
| ددد نوع المشكلة<br>اندر نوع النعامة<br>دفظ التغييرات                                                                                                    | بحورتك.                                                                            |                             | هل يوجد لديك أي إعاقة قد تمنع مشاركتك في الانتخابات؟        |
|                                                                                                    |                                                                                    |                             | يدد نوع المشكلة                                             |
|                                                                                                    |                                                                                    |                             | اخبر نوع الاعامة                                            |
|                                                                                                    |                                                                                    | حفظ التغييرات               |                                                             |
|                                                                                                    |                                                                                    |                             |                                                             |
|                                                                                                    |                                                                                    |                             |                                                             |
|                                                                                                    |                                                                                    |                             |                                                             |
|                                                                                                    |                                                                                    |                             |                                                             |
|                                                                                                    |                                                                                    |                             |                                                             |
|                                                                                                    |                                                                                    |                             |                                                             |
|                                                                                                    |                                                                                    |                             |                                                             |
|                                                                                                    |                                                                                    |                             |                                                             |